# 就學貸款(續貸)學校端操作步驟(圖示)

Tip 的申請讓學生在銀行申請時,金額免逐項填寫也免上傳註冊繳費單,申貸結果加 速(原本的3天可能只需要幾分鐘或1天內),學校傳輸資料給銀行系統比對,取代原 本銀行人工審核的作業時間。

撥款通知書及戶籍資料回傳 Tip,紙本不須再繳回或寄回學校。

# 目錄

| 登錄資料     | . 2 |
|----------|-----|
| 回傳文件確定申貸 | . 3 |
| 申請狀態查詢   | . 4 |

## TIP 選單:學生登入T I P後的選項

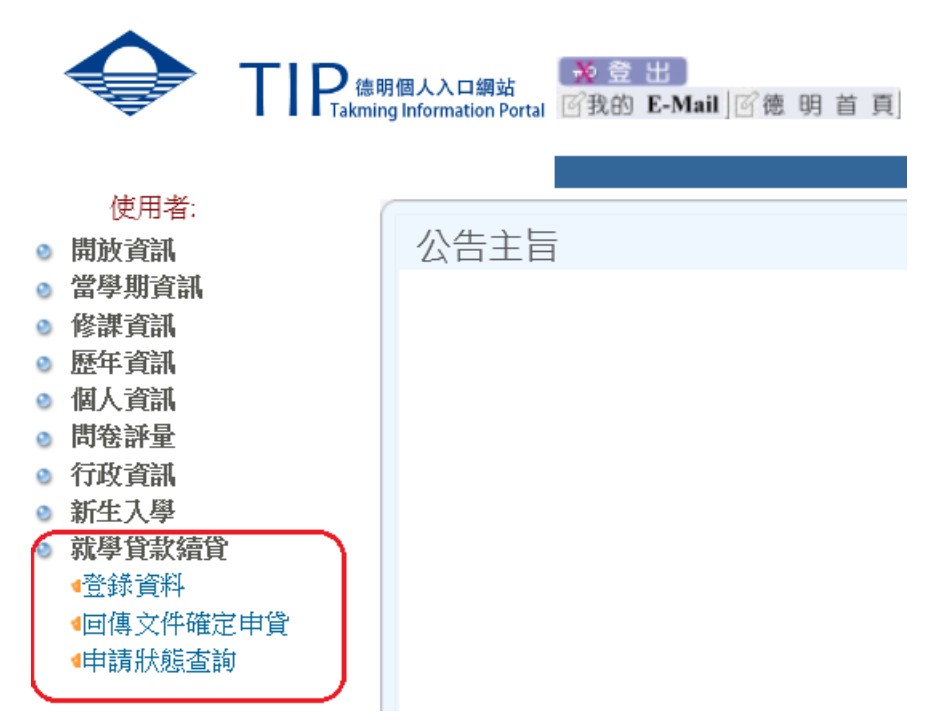

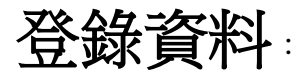

當學期學生申請就學貸款續貸第一次申請。

| 開放時                                               | 德明財經<br>學生線上申貸113<br>間:2024-07-01 00 | 科技大學<br>學年度第1學期作業<br>:00 至 2024-09-30 23:59     |                                |
|---------------------------------------------------|--------------------------------------|-------------------------------------------------|--------------------------------|
| 學生學號:<br>學生姓名:                                    | 身分證號<br>班級名稱                         | ::<br>:日四技金二甲(D1721)                            |                                |
| 就貸明細資料                                            |                                      |                                                 |                                |
| 1.學雜費                                             | 45320 元                              | 2.學生團體保險費                                       | 335 元                          |
| 3.電腦及網路通訊使用費                                      | 850 元                                | 4.書籍費 最高可黄3000元                                 | 0 元                            |
| 5.住宿費                                             | 15000 ~ 元                            | 6.生活費限低/中低收入戶申請                                 | 0 •元                           |
| 7.海外研修費                                           | 0 元                                  | 8.教育補助費或助學公費(洞<br>項)                            | 成[0]元                          |
| 9.行政院減免學雜費(減項)                                    | <b>17500 ~</b> 万万                    | 10.行政院補貼校內住宿費<br>(減項)                           | 5000 🗸 元                       |
| 1.本校為簡化學生辦理就學貸款之申請與作業流程<br>物書等辦理中請試爲貸款近要沒料NA公共常求商 | 呈,免除學生上傳或繳交繳費<br># # 行(計學貸款之承貸#行。    | 單至銀行之程序及繳交申請撥款通知書至本校之<br>以下簡新承貸銀行),並自承貸銀行接收與處理[ | 作業,擬提供申請同學之本校<br>同舉向該行由請辦理之貸款资 |

料。資料之傳輸作業程序依本校教版個資管理規範及本校ISO27001資安作業程序辦理。 2.本人同意本校得為學生就學貸款之目的,將本人之身分證統一編號、姓名及學雜費、貸款之各項費用明細及學籍等相關所需資料傳送予承貸銀行,並同意

承貸銀行得於辦理就學貸款業務之目的或法令許可範圍內,蒐集、處理、利用及國際傳輸本人之前開資料,另同意本校接收與處理承貸銀行回傳至本校之本 人之身分證統一編號、姓名及學雜費、貸款之各項費用明細等相關資料。

☑ 本人已詳閱了解並同意上列事項。(同意者,請打勾)

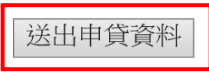

點按「送出申貸資料」鈕,即會顯示各項明細及申貸金額。

### 德明財經科技大學 學生線上申貸113學年度第1學期作業 開放時間:2024-07-01 00:00 至 2024-09-30 23:59

就貸明細資料

| 1.學雜費        | 45320元 | 2.學生團體保險費     | 335元  |
|--------------|--------|---------------|-------|
| 3.電腦及網路通訊使用費 | 850元   | 4.書籍費         | 0元    |
| 5.住宿費        | 15000元 | 6.生活費         | 0元    |
| 7.海外研修費      | 0元     | 8.教育補助費或助學公費  | 0元    |
| 9.行政院減免學雜費   | 17500元 | 10.行政院補貼校內住宿費 | 5000元 |
|              |        |               |       |

#### 本次申貸金額: 39,005元

**\*15 分鐘後**/ 再到台北富邦銀行網站辦理線上續貸(不須再上傳土銀繳費單)

# 銀行續貸完成請下載就學貸款撥款通知書 PDF 檔, <sup>1</sup>1小時後"回傳到學校 TIP。

# 德明財經科技大學 學生線上申貸111學年度第1學期作業 就學貸款通知記錄 核貸金額 對保編號 9000032688 B06838 2019/08/15 09:58:07

| 銀行續貸完成後,回傳資科到學校TIP系<br>資料如下:<br>1.銀行撥款通知書<br>2.三個月內戶籍體本或新式戶口名簿影: |                             |  |
|------------------------------------------------------------------|-----------------------------|--|
| 姓名:禁 班級:日四技行二丙身                                                  | 分證號:                        |  |
| 上傳檔案區-檔案大小30MB以內,副檔名為                                            | þipg、gif、pdf,選取檔案後請點選右方按鈕上傳 |  |
| *銀行撥款通知書                                                         | 瀏覽 銀行撥款通知書                  |  |
| *戶籍謄本或新式戶口名簿影本                                                   | 瀏覽 戶籍體本或新式戶口名簿影本            |  |
|                                                                  | 完成文件回傳,確認申貸 最近一次確認時間:       |  |
|                                                                  | 回主畫面                        |  |

# ★戶籍如一份以上,請排版一起以 PDF 檔上傳。

二份文件上傳完成後,才能點按「完成文件回傳,確定申貸」鈕,完成整個申請就學貸款的程序。

| 銀行續貸完成後,回傳資料到學校TIP<br>資料如下:<br>1.銀行撥款通知書<br>2.三個月內戶籍謄本或新式戶口名簿影: | 始统。並按下[完成文件回傳,確認申貸]才算完成貸款。 上傳的<br>本(須詳細記事,內含父、母、學生本人) |
|-----------------------------------------------------------------|-------------------------------------------------------|
| 姓名:蔡 班級:日四技行二丙 身                                                | 分證號:                                                  |
| 上傳檔案區-檔案大小30MB以內,副檔名》                                           | abog、gif、pdf,選取檔案後請點選右方按鈕上傳                           |
| *銀行撥款通知書                                                        | 瀏覽         銀行撥款通知書           上傳成功,檔案大小0.04MB          |
| *戶籍謄本或新式戶口名簿影本                                                  | 瀏覽         戶籍證本或新式戶口名簿影本           上傳成功,檔案大小0.49MB    |
|                                                                 | 完成文件回傳,確認申貸 最近一次確認時間:                                 |
|                                                                 | 回主畫面                                                  |

| 德明財經科技大學           |  |
|--------------------|--|
| 學生線上申貸111學年度第1學期作業 |  |

| 就學貸款通知記錄   |        |                     |        |                         |      |
|------------|--------|---------------------|--------|-------------------------|------|
| 核貸金額       | 對保編號   | 對保日期時間              | 取消申請時間 | 最後確認日期                  |      |
| 0000032688 | B06838 | 2019/08/15 09:58:07 |        | 2022-07-15 14:59:00.000 | 確定申貸 |

# 申請狀態查詢

# 各項狀態說明

| 至銀行申請就貸 | 至銀行申請就貸 <━非在學校申請就學貸款續貸 |        |        |        |  |  |  |  |
|---------|------------------------|--------|--------|--------|--|--|--|--|
| 核貸金額    | 對保編號                   | 對保日期時間 | 取消申請時間 | 最後確認日期 |  |  |  |  |

## TIP申請就貸記錄 < 在TIP系統申請就學貸款續貸

| 流水號        | 申請時間             | 申請狀態          | 申貸金額  | 核貸金額 | 錯誤代碼 | 申貸確認日期 |        |  |
|------------|------------------|---------------|-------|------|------|--------|--------|--|
| 1111001183 | 2022-07-14 10:25 | 同意校方傳送。申貸未送審。 | 46443 |      |      |        | 在校申請金額 |  |

\*\*此為同學自行再確認對保金額、項目是否正確。部分同學會有多筆資料情況,請以自己最終申貸/核貸金額為主。

| $\checkmark$      |                |               |                   |
|-------------------|----------------|---------------|-------------------|
| 錯誤代碼說明            |                |               |                   |
| E01資料讀取失敗         | E02學生ID格式不符    | E03學生姓名格式不符   | E04學年度學期別格式不符     |
| E05學校教育代碼格式不符     | E06教育階段格式不符    | E07公/私立格式不符   | E08日/夜間部格式不符      |
| E09科系所格式不符        | E10在職專班格式不符    | E11就讀年級格式不符   | E12就讀班級格式不符       |
| E13學號格式不符         | E14入學日期格式不符    | E15預計畢業時間格式不符 | E16合計申貸金額格式不符     |
| E17學雜費格式不符        | E18學生團體保險費格式不符 | E19實習費格式不符    | E20電腦及網路通訊使用費格式不符 |
| E21書籍費格式不符        | E22住宿費格式不符     | E23海外研修費格式不符  | E24生活費格式不符        |
| E25教育補助費或助學公費格式不符 | E26檔案格式不符      | E27 學校資料時間錯誤  | E28 學校資料序號錯誤      |

## 申請的就貸資料傳送至銀行:學校系統每約五分鐘即會將資料傳送至銀行

| 德明財經科技大學<br>學生線上申貸111學年度第1學期作業 |      |        |        |        |  |  |  |
|--------------------------------|------|--------|--------|--------|--|--|--|
| 至銀行申請就貸                        |      |        |        |        |  |  |  |
| 核貸金額                           | 對保編號 | 對保日期時間 | 取消申請時間 | 最後確認日期 |  |  |  |

#### TIP申請就貸記錄

| 流水號        | 申請時間             | 申請狀態       | 申貸金額  | 核貸金額 | 錯誤代碼 | 申貸確認日期 |        |
|------------|------------------|------------|-------|------|------|--------|--------|
| 1111001183 | 2022-07-14 10:39 | 同意校方傳送。送審中 | 46443 |      |      |        | 在校申請金額 |

\*\*此為同學自行再確認對保金額、項目是否正確。部分同學會有多筆資料情況,請以自己最終申貸/核貸金額為主。

# 銀行送回申貸通過與否

銀行回饋:送審資料有誤;除 E01 代碼外,學校系統會於下一批次重新傳輸。E01 表示未同意銀行網 站辦理線上續貸。

|          | 德印<br>學生線上申貸 | 月財經科技大學<br>[111學年度第1學期作業 |        |
|----------|--------------|--------------------------|--------|
| 至銀行申請就貸  |              |                          | 同化物知口曲 |
| <u> </u> | <br>         |                          | 最後唯認口期 |
|          |              |                          |        |

TIP申請就貸記錄

| 流水號                                                  | 申請時間             | 申請狀態        | 申貸金額    | 核貸金額                 | 錯誤代 | 碼             | 申貸確認日期    |           |
|------------------------------------------------------|------------------|-------------|---------|----------------------|-----|---------------|-----------|-----------|
| 1111001183                                           | 2022-07-14 10:39 | 同意校方傳送。     | 46443   |                      | E01 |               |           | 在校申請金額    |
| **此為同學自行再確認對保金額、項目是否正確。部分同學會有多筆資料情況,請以自己最終申貸/核貸金額為主。 |                  |             |         |                      |     |               |           |           |
| 錯誤代碼說明                                               |                  |             |         |                      |     |               |           |           |
| E01資料讀取失敗                                            | 友 EG             | )2學生ID格式不符  | EOS     | 9學生姓名格               | 式不符 |               | E04學年度學期月 | 別格式不符     |
| E05學校教育代碼                                            | 馬格式不符 EC         | 06教育階段格式不符  | E07     | 2公/私立格式              | 心不符 |               | E08日/夜間部格 | 式不符       |
| E09科系所格式不                                            | 「符 E1            | 10在職專班格式不符  | E11     | 就讀年級格                | 式不符 |               | E12就讀班級格式 | 式不符       |
| E13學號格式不符 E1                                         |                  | 14入學日期格式不符  |         | E15預計畢業時間格式不符        |     | E16合計申貸金額格式不符 |           |           |
| E17學雜費格式不                                            | 「符 Ei            | 18學生團體保險費格式 | 式不符 E19 | 寶習費格式                | 不符  |               | E20電腦及網路運 | 通訊使用費格式不符 |
| E21書籍費格式不符 E2                                        |                  | 22住宿費格式不符   | E23     | E23海外研修費格式不符 E24生活費格 |     | E24生活費格式不     | 下符        |           |
| E25教育補助費或                                            | 成助學公費格式不符 Ež     | 26檔案格式不符    | E27     | 9 學校資料時              | 間錯誤 | Ę             | E28 學校資料序 | 號錯誤       |

銀行回饋:申貸通過;

2022-07-14 11:37

|           |      | 學生線上   | 德明財經科<br>:申貸111學年 | 支大學<br>E度第1學期作業 |      |        |  |
|-----------|------|--------|-------------------|-----------------|------|--------|--|
| 至銀行申請就貸   | i.   |        |                   |                 |      |        |  |
| 核貸金額      | 對保編號 | 對保日期時間 |                   | 取消申請時間          |      | 最後確認日期 |  |
|           |      |        |                   |                 |      |        |  |
| TIP申請就貸記錄 | 禄    |        | 銀                 | 行申貸通過金          | 額    |        |  |
| 流水號       | 由詰時問 | 由詰狀能   | 由貸全頞              | 核貸全頞            | 錯誤代碼 | 由貸確認日期 |  |

46443

\*\*此為同學自行再確認對保金額、項目是否正確。部分同學會有多筆資料情況,請以自己最終申貸/核貸金額為主。

續貸通過。

#### 德明財經科技大學 學生線上申貸111學年度第1學期作業

0000032688

2022-07-14 11:16

檢視核貸金額

| 至銀行申請就貸   |        |                     |        |        |        |
|-----------|--------|---------------------|--------|--------|--------|
| 核貸金額      | 對保編號   | 對保日期時間              | 取消申請時間 | 最後確認日期 |        |
| 000009000 | C00298 | 2022/06/27 17:05:03 |        |        | 檢視核貸金額 |

#### TIP申請就貸記錄

1111001183

| 流水號         申請時間         申請狀態         申貸金額         核貸金額         錯誤代碼         申貸確認日期 | HF中明矾貝癿 | 迎送   |      |      |      |      |        |
|-------------------------------------------------------------------------------------|---------|------|------|------|------|------|--------|
|                                                                                     | 流水號     | 申請時間 | 申請狀態 | 申貸金額 | 核貸金額 | 錯誤代碼 | 申貸確認日期 |

\*\*此為同學自行再確認對保金額、項目是否正確。部分同學會有多筆資料情況,請以自己最終申貸/核貸金額為主。

#### 德明財經科技大學 學生線上申貸111學年度第1學期作業 開放時間:2022-08-01 09:00 至 2022-08-23 23:59

| d              | 用瓜时间,2022-00-01 05.     | $.00 \pm 2022 - 00 - 25 25.55$ |         |
|----------------|-------------------------|--------------------------------|---------|
| 學生學號:<br>學生姓名: | 身分證號 <b>:</b><br>班級名稱:[ | 日四技會二甲(D2121)                  |         |
| 就貸明細資料         |                         |                                |         |
| 1.學雜費          | 45320 JT                | 2.學生團體保險費                      | 273 元   |
| 3.電腦及網路通訊使用費   | 850 元                   | 4.書籍費 最高可貸3000元                | 3000 元  |
| 5.住宿費          | 14000~元                 | 6.生活費 限低/中低收入戶申請               | 40000~元 |
| 7.海外研修費        | 0                       | 8.教育補助費或助學公費                   | 0 7匹    |

1.本校為簡化學生辦理就學貸款之申請與作業流程,免除學生上傳或繳交繳費單至銀行之程序及繳交申請撥款通知書至本校之作業,擬提供申請同學之本校繳費等辦理申請就學貸款所需資料予台北富邦商業銀行(就學貸款之承貸銀行,以下簡稱承貸銀行),並自承貸銀行接收 與處理同學向該行申請辦理之貸款資料。資料之傳輸作業程序依本校教版個資管理規範及本校ISO27001資安作業程序辦理。

2.本人同意本校得為學生就學貸款之目的,將本人之身分證統一編號、姓名及學雜費、貸款之各項費用明細及學籍等相關所需資料傳送予 承貸銀行,並同意承貸銀行得於辦理就學貸款業務之目的或法令許可範圍內,蒐集、處理、利用及國際傳輸本人之前開資料,另同意本 校接收與處理承貸銀行回傳至本校之本人之身分證統一編號、姓名及學雜費、貸款之各項費用明細等相關資料。

☑ 本人已詳閱了解並同意上列事項。(同意者,請打勾)

查詢本學期續貸通過記錄 重新申貸

| 德明財經科技大學<br>學生線上申貸111學年度第1學期作業<br>開放時間:2022-08-01 09:00 至 2022-08-23 23:59 |              |                       |              |  |  |  |  |
|----------------------------------------------------------------------------|--------------|-----------------------|--------------|--|--|--|--|
| 學生學號:<br>學生姓名:                                                             | 身分證5<br>班級名利 | 號:<br>稱:日四技會二甲(D2121) |              |  |  |  |  |
| 就貸明細資料                                                                     |              |                       |              |  |  |  |  |
| 1.學雜費                                                                      | 45320 元      | 2.學生團體保險費             | 273 元        |  |  |  |  |
| 3.電腦及網路通訊使用費                                                               | 850 元        | 4.書籍費 最高可貸3000元       | 3000 元       |  |  |  |  |
| 5.住宿費                                                                      | <b>○ →</b> 元 | 6.生活費 限低/中低收入戶申請      | <b>0 →</b> 元 |  |  |  |  |
| 7.海外研修費                                                                    | 0 元          | 8.教育補助費或助學公費          | 45426 元      |  |  |  |  |

1.本校為簡化學生辦理就學貸款之申請與作業流程,免除學生上傳或繳交繳費單至銀行之程序及繳交申請撥款通知書至本校之作業,擬提供申請同學之本校繳費等辦理申請就學貸款所需資料予台北富邦商業銀行(就學貸款之承貸銀行,以下簡稱承貸銀行),並自承貸銀行接收 與處理同學向該行申請辦理之貸款資料。資料之傳輸作業程序依本校教版個資管理規範及本校ISO27001資安作業程序辦理。

2.本人同意本校得為學生就學貸款之目的,將本人之身分證統一編號、姓名及學雜費、貸款之各項費用明細及學籍等相關所需資料傳送予承貸銀行,並同意承貸銀行得於辦理就學貸款業務之目的或法令許可範圍內,蒐集、處理、利用及國際傳輸本人之前開資料,另同意本校接收與處理承貸銀行回傳至本校之本人之身分證統一編號、姓名及學雜費、貸款之各項費用明細等相關資料。

本人已詳閱了解並同意上列事項。(同意者,請打勾)

續貸資料,送出